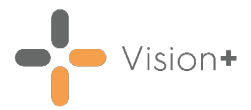

## **Quick Reference Guide - Alerts**

## **Contract Alert Indicators**

- 1. From **Consultation Manager**, select the patient and open a consultation.
- 2. After analysing the patient's data the Alert Indicator screen displays:

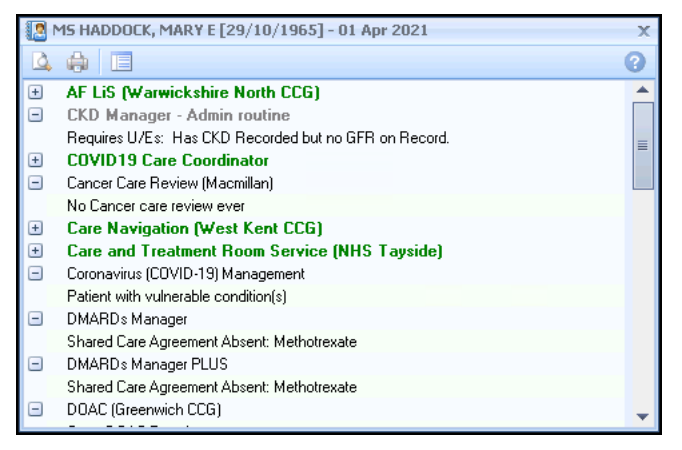

- 3. The screen shows a list of QOF/QAIF criteria relevant to the patient which contains:
  - Category Headings QOF/QAIF categories, for example, Dementia.
  - Contract Indicators QOF/QAIF indicators, for example, Dementia review.

**Note** - All the categories are expanded by default to show the indicators within them.

- 4. To collapse the header select **Collapse** and to expand the header select **Expand**.
- 5. The screen always stays on top of the consultation screen. To close it select **Close**.
- 6. To re-invoke select Show QOF Indicators . Show ES Indicators or Show Other Indicators on the Vision+ Floating toolbar

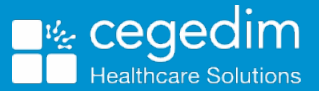

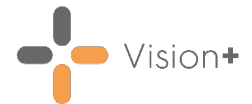

## Navigating the Alert Screen

Patient Details and Date - At the top of the Alert screen is the Patient's name, Date of Birth and QOF/QAIF date. The date can be set as the Reference date, for example, QOF/QAIF year end, today's date or a future date.

**Note** – If no date is shown the date is set to today's date.

**Toolbar** - The toolbar enables you to access different functions, some of which vary depending on the Category or Indicator selected.

The standard icons are:

| Button     | Function                                                                                                |
|------------|----------------------------------------------------------------------------------------------------|
| <b>5</b> 1 | Displays the codeset data entry screen, see <u>Data Entry in</u><br><u>Vision+</u> .                    |
|            | Displays the template for the selected indicator.                                                       |
| *          | Displays exception terms for the current contract year, see<br>Adding Current Exception Clinical Terms. |
|            | Print preview or print the alert screen.                                                                |
| <b>1</b>   | Perform a Mail and/or SMS merge, see <u>Mail Merge Overview</u><br>for more details.                    |

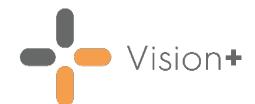

## Alert Colour Coding for Contract Indicators

| Colour                            | Type of Indicator                                                                                                    |
|-----------------------------------|----------------------------------------------------------------------------------------------------|
| Bold Green text                   | Bold green text represents a category where there are no current outstanding indicators or within a template where an indicator has been completed.                                                                                                    |
| Black text                        | Black text represents information that requires completion<br>now. Following the QOF/QAIF business rule set, these are<br>either outside the time constraints or have never been<br>recorded.                                                                                                    |
| Bold Blue text                    | Indicators in bold blue text mean you have recorded the information, however you need to do it again as it falls outside the time frame.                                                                                                    |
| Light Blue text                   | Light blue text is information that cannot be recorded until<br>specific criteria is met, for example within a set period for the<br>year, or a specific age is reached within the year. These<br>indicators are for information purposes and are not removed<br>if data is recorded when outside the criteria. |
| Bold Red text<br>and a Red flag 🖑 | A red flag indicates a category has been exception coded in the current QOF/QAIF year.                                                                                                    |
| Orange flag *                     | An orange flag category or indicator signifies that there is a previous exception code that has expired.                                                                                                    |
| Bold Grey text                    | Information in bold grey text means that the category does not currently apply to the patient, for example where a patient is not part of a register.                                                                                                    |